### Windows 3.10 or 3.11

# 1. Installation

- In Program Manager, click "File," then "Execute."

In the dialogue box which appears, type <<D:\INSTALL.>> and press Enter (if your CD-ROM drive does not use D:, replace "D" with the required letter.

- Follow the instructions and answer the questions which are prompted (see the note at the end of this section).

# 2. **Opening the Software**

- A group of programs and icons exist in your computer's Program Manager. If there were no problems with the installation (see the note at the end of this section), double-click the "Recipes" icon under the ELLE heading. If there were problems with the installation, the necessary modifications must first be made.

# 3. Exiting the Software

- To leave the program, either click "Exit," or press simultaneously the Alt + F4 keys. You can also press the "Escape" button.

# Windows95

- When you insert the CD in the disk drive, a menu will appear which provides you with 2 options depending on whether you have already installed the software or not:

- *Exit*: Click this button to exit and postpone the installation or start-up until later. Remove the CD-ROM from the disk drive. When you re-insert it, you will again see the menu.

- Install: If the software hasn't been installed, click this button to begin installing the recipes.

- Start: If the software is already installed, click this button to enter the software immediately.

- To exit the software, either click "Exit" or press simultaneously the ALT + F4 buttons on the keyboard. You can also press the "Escape button.

Note: At the beginning of the installation, a screen verifying your computer's configuration will appear. It indicates the required parameters for using the CD-ROM. If one or more of the necessary elements are missing, a red light will appear about an inch from the bottom of the screen. If the red light appears, you can continue with the installation, but you will need to change or modify the parameter(s) which are lacking before it will be possible to use the software. If the red light is near the top of the screen, you can go ahead and finish the installation.

# **DE-INSTALLATION**

### Windows 3.1 or 3.10

- Turn on the installer the exact way you did the first time. You can then remove the software by clicking "De-install."

### Windows 95

If you choose to de-install the software, choose "Exit" on the menu which appears when the CD-ROM is inserted. Next, click "Install" in the file of your CD-ROM disk drive. The installer will give you the option of de-installation. Click "De-install."

## 256/Thousands of Colors

2000 Recipes works on 256 color and Thousands of Colors monitors. To set your monitor up for 256 or Thousands of Colors, use the appropriate tool:

- For Windows, the tool furnished by the graphic card manufacturer in File Manager, Windows installation.

For further information, consult the owner's manual for your computer.

\_ To function, 2000 Recipes requires a minimum of 8 megabytes of RAM. If your system does not have 8 megabytes, begin by exiting any unnecessary applications, the already-installed software, basic functions (network, fax-modem, and so on).

If sufficient memory capacity is not available, try to free up additional space.

# Windows

Check AUTOEXEC.BAT CONFIG.SYS, the start-up programs for Windows and begin again.

It is recommended that the RAM memory capacity be increased if it is insufficient to run this program.

In the main menu, check the configuration panel.